# AEFIS Reference: Creating an AEFIS Program Mapping

**Purpose**: To develop a program mapping that can be used for assessment collection and reporting.

## Content:

- Log into AEFIS
- Navigate to Programs
- <u>Complete Details and Settings</u>
- <u>Creating a Relationship to an Accreditor</u>
- Define Student/Program Outcomes
- Adding Courses
- <u>Mapping Courses to Outcomes</u>
- <u>Set up an Assessment Cycle</u>
- Publish the Program

## Log into AEFIS

Log into AEFIS at https://rochester.aefis.net

## Navigate to Programs

Click on the three lines, or **"hamburger"** button, in the upper left-hand corner next to the home icon and words AEFIS Dashboard.

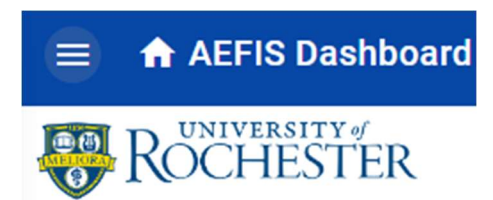

## Find and click on **"Programs."**

| 0            | AEFIS 🛛 👁        | <u></u> ት ୧ ↔ | N N |
|--------------|------------------|---------------|-----|
| 1            | Survey Templates |               | *   |
|              | Survey Schedules |               |     |
| $\checkmark$ | Surveys          |               |     |
| Pro          | grams            | ~             |     |
| ۲            | Outcome Spaces   |               |     |
| Ø            | Assessments      |               |     |
| ٠            | Badges           |               |     |
| Ø            | Programs         |               |     |
|              |                  |               |     |

Click the "+ADD PROGRAM" button in the top right corner of the screen.

| A Programs                      |               |
|---------------------------------|---------------|
| Available Programs   24 records | + ADD PROGRAM |
| + Add a filter Q Search         |               |

#### Provide some basic information about the program

| Enter program name                                                      |                                                                                        |
|-------------------------------------------------------------------------|----------------------------------------------------------------------------------------|
| College / Administrative Unit<br>Select a College / Administrative Unit | Department / Administrative Division     Select a Department / Administrative Divisier |
| Nothing selected                                                        | •                                                                                      |

Notes:

- Program Name This is required. Make sure to follow existing standards where name of the degree is first, followed by the type of degree in parentheses.
   Example: Public Health (MPH) and Chemical Engineering (BS).
- **Department/Administrative Division** This is required. Make sure to choose the correct department (these come from the student system).
- **College/Administrative Unit** This is required. Make sure that you choose the College and Department that this degree falls within, and choose the specific degree associated (these come from the student system).

When finished, click the **"Add Program"** button. You will be taken to the Home page for the new program.

## Complete Details and Settings

Click on the **"Details"** menu item to review the information that was provided when the program was created. Items here can be changed if needed.

Click on the **"Settings"** menu item. A number of things must be completed here before you can continue with creating the mappings. Each item is reviewed in a separate document.

## Creating a Relationship to an Accreditor

If your program is associated with a national accreditor, you can associate the outcomes with the accreditor outcomes. Click on "**Outcome Sets**" and then choose the button "+ADD OUTCOME SET(S)".

| Program Outcome Sets                                                                                                    | + ADD OUTCOME SET(S) |  |  |  |  |  |  |
|----------------------------------------------------------------------------------------------------|----------------------|--|--|--|--|--|--|
| $(\mathbf{j})$                                                                                                    |                      |  |  |  |  |  |  |
| No Outcome Sets were Found                                                                                                    |                      |  |  |  |  |  |  |
| No Outcome Sets were Found<br>You have not assigned any outcome sets to this program.<br>You may start by selecting one or more outcome sets and clicking the <b>Add</b> button. |                      |  |  |  |  |  |  |

A list of outcomes set(s) available in the system will be provided. Choose **"Accreditor"** from the first drop down menu. And then pick the appropriate accreditor from the second. Click on the button **"ADD OUTCOME SET(S)"** to finish. If you do not see your accreditor here, <u>contact AEFIS Support</u>.

| + Add Outcome Set(s)                   |                                        |                  |  |  |  |  |
|----------------------------------------|----------------------------------------|------------------|--|--|--|--|
| Outcome Set                            | Next, select one or more outcome set t | o add            |  |  |  |  |
| Accreditor   Select Outcome Set to Add |                                        |                  |  |  |  |  |
|                                        | ADD OUTCOM                             | ME SET(S) CANCEL |  |  |  |  |
|                                        |                                        |                  |  |  |  |  |

To remove an Outcome Set, click on the trashcan icon.

## Define Student/Program Outcomes

Click on "**Student Outcomes**" on the left hand menu. This is where you will define the student / program outcomes for this program. See separate document for full details on the options associated with defining student outcomes.

## Adding Courses

Click on "Educational Experiences" in the left-hand menu.

You must first add at least one "Category" for your program. If your program has a sequence, you can define these in the order that students take them. For example, you could have First Term, Second Term, etc. You could also have a program with just required courses and electives and in that case, your categories could be Required Courses and Elective Courses.

## Click on the "+ADD CATEGORY" button.

| Program Educational Experience                                                        | + ADD CATEGORY Export - |  |  |  |  |  |  |
|---------------------------------------------------------------------------------------|-------------------------|--|--|--|--|--|--|
| 0                                                                                     |                         |  |  |  |  |  |  |
| No Categories Defined                                                                 |                         |  |  |  |  |  |  |
| Before you can add educational experiences, you must first add at least one category. |                         |  |  |  |  |  |  |

Edit the "Category 1" information by clicking the pencil

| Category 1 🖉                                                     |                                                                                                    |      |                         |            |         |         |  |  |
|------------------------------------------------------------------|----------------------------------------------------------------------------------------------------|------|-------------------------|------------|---------|---------|--|--|
| Category 1 Educational Experience<br>Total: 0   Total Credits: 0 |                                                                                                    |      |                         |            |         |         |  |  |
| Experience                                                       | Title                                                                                                    | Type | Required?               | CLOs       | Credits | Actions |  |  |
|                                                                  | 0                                                                                                    |      |                         |            |         |         |  |  |
|                                                                  |                                                                                                    |      | No Educational Experien | ce Defined |         |         |  |  |
|                                                                  | This Program Category does not contain any experience.<br>Click the <b>Category</b> button to <b>Add Educational Experience</b> to this Program Category. |      |                         |            |         |         |  |  |
|                                                                  |                                                                                                    |      |                         |            |         |         |  |  |

Name it based on your assessment needs and then click the blue checkmark to save the changes. Create as many categories as needed.

| Ρ  | rogram Educat | ional | l Expe | erience |  |
|----|---------------|-------|--------|---------|--|
|    | Required      | 0     | ~      | ×       |  |
| Γ. | T 1 F.J       |       |        |         |  |

To add experiences, click on the blue circle and then select the "Add Experience" button from the options.

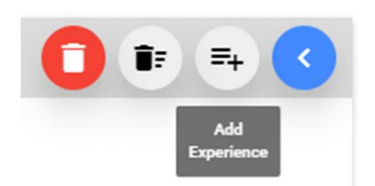

Now you must choose the courses.

Start by selecting the course/subject code. This will populate the Available Experiences area.

| rst, select a course subject o | code or co-curricular section |                                          |   |
|--------------------------------|-------------------------------|------------------------------------------|---|
| HIS                            | •                             | The selected items are <b>required</b> . |   |
| vailable Experiences           |                               | Selected Experiences                     |   |
|                                | *                             |                                          | 4 |
|                                |                               |                                          |   |
|                                |                               |                                          |   |
|                                |                               |                                          |   |
|                                |                               |                                          |   |
|                                |                               |                                          |   |
|                                | -                             |                                          |   |

Select the courses from the list on the left. Holding the *shift key* will select everything between the first and last click. Holding the *control key* will select individual courses. Hit the RIGHT arrow to move your selections to the right.

| irst, select a course subject code or co-curri                                                                                                    | cular section     |               |                                     |    |
|----------------------------------------------------------------------------------------------------|-------------------|---------------|-------------------------------------|----|
| HIS                                                                                                    | •                 |               | The selected items are required     | d. |
| vailable Experiences                                                                                                    |                   | Sele          | ected Experiences                   |    |
| 1113 2022 Threadedh - Contray Furceo<br>1113 2031 - European Intelectual History<br>1113 2041 - European Intelectual History<br>1113 2041 - European Intelectual History<br>1113 2020 - Contrast Contrast History<br>1113 2020 - Contrast History<br>1113 2021 - Contrast Contrast<br>1113 2021 - History American Education<br>1113 2021 - History American Education<br>1113 2021 - History American Education<br>1113 2021 - History American Education<br>1113 2021 - History and Science History<br>1113 2021 - University and Science History<br>1113 2021 - University and Science History<br>1113 2021 - University and Science History<br>1113 2021 - University and Science History<br>1113 2021 - Enforce and Science History<br>1113 2021 - Enforce and Science History<br>1113 2021 2021 2021 2021 2021 2021 2021 |                   | <b>→</b><br>← |                                     | *  |
| To Add Educational Experience, after select                                                                                                    | ting a subject co | de, select ti | he desired available experience(s). |    |

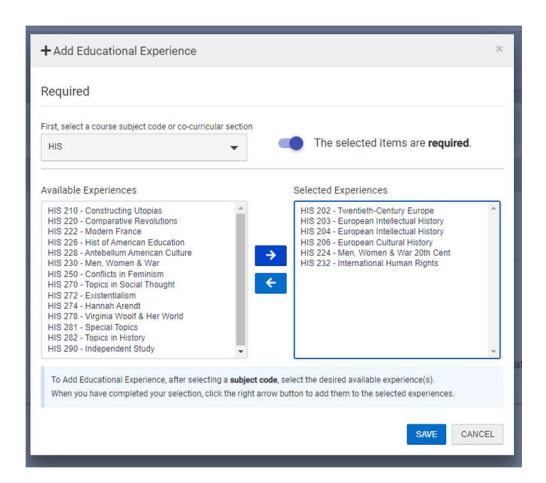

Once satisfied, click "SAVE."

The list of chosen courses will appear. Only courses in this list will be able to be mapped, so be sure to get all of the courses you wish to include in the groups of categories.

| Requi             | red 🖍           |                               |        |           |      |         |          |
|-------------------|-----------------|-------------------------------|--------|-----------|------|---------|----------|
| Requi<br>Total: 6 | red Educational | Experience                    |        |           |      |         |          |
|                   | ↓ Experience    | Title                         | Туре   | Required? | CLOs | Credits | Actions  |
|                   | HIS 202         | Twentieth-Century Europe      | Course | 0         | 0    | 4       | 🖋 Edit 🔻 |
|                   | HIS 203         | European Intellectual History | Course | 0         | 0    | 4       | 🖋 Edit 🔻 |
|                   | HIS 204         | European Intellectual History | Course | 0         | 0    | 4       | 🖋 Edit 🔻 |
|                   | HIS 206         | European Cultural History     | Course | 0         | 0    | 4       | 🖋 Edit 🔻 |
|                   | HIS 224         | Men, Women & War 20th Cent    | Course | 0         | 0    | 4       | 🖋 Edit 👻 |
|                   | HIS 232         | International Human Rights    | Course | 0         | 0    | 4       | 🖋 Edit 👻 |

## Mapping Courses to Outcomes

Click on "Mapping by Course" on the left hand menu.

## Click on the "Edit" button

| Curriculum Mapping by Cours | e               |           |   |                |  | J | Mapping Template 🕶 | ✓ EDIT | Export 🕶 | 0 |
|-----------------------------|-----------------|-----------|---|----------------|--|---|--------------------|--------|----------|---|
| Program Mapping at a Gland  | e               |           |   |                |  |   |                    |        |          |   |
| 0%<br>o of 6 Mapped         | PROGRAM COURSES | CLOS<br>O | Ø | TOTAL MAPPINGS |  |   |                    |        |          |   |

All of the available outcomes will appear on the left. The list of courses will appear on the right. The developmental levels available will appear near the top.

| UTCOME SETS 👻                                                                                                    |                                        | Mapping By Course |
|----------------------------------------------------------------------------------------------------|----------------------------------------|-------------------|
| Available Outcomes Q                                                                                                    | DEVELOPMENTAL CEXTENSION CEMONSTRATION | 🕽 🗮 🔍 Search      |
| All Outcomes                                                                                                    |                                        |                   |
| 1 Oral Comm<br>1. Oral Communication<br>Students should acquire and demonstrate<br>the essential skill of oral communication.<br>(1) MSCHE | Educational Experience Mapped Outcomes |                   |
|                                                                                                    |                                        |                   |
|                                                                                                    | C HIS 203                              |                   |
|                                                                                                    | () HIS 204                             |                   |
| 2 Written Comm<br>2. Written Communication<br>Students should acquire and demonstrate<br>the essential skill of written<br>communication.  | U HIS 206                              |                   |
|                                                                                                    | U HIS 224                              |                   |
|                                                                                                    | () HIS 232                             |                   |
| MSCHE                                                                                                    |                                        |                   |

For each course, choose the appropriate developmental level by clicking on it. Then choose the outcome from the left, and drag it onto the course.

The outcome bubble will appear next to the course with the associated color coding. Below is an example where, "1 Oral Comm" is associated with HIS 202 at the Developmental level.

|                        | 1. Oral Communication               |        |
|------------------------|-------------------------------------|--------|
| DEVELOPMENTAL          | Type: MSCHE<br>Level: Developmental | RATION |
| Educational Experience | Performance: % at  Assess?: Yes     |        |
| HIS 202                | 1 Oral Comm                         |        |

Create all of your mappings.

To adjust the performance expectations, developmental level, and other settings, click on the course and a window will open on the right.

| III OUTCOME SETS -                                              | Mapping By Course εατ                                                        |
|-----------------------------------------------------------------|------------------------------------------------------------------------------|
| DEVELOPMENTAL     Text MODIF     RATION                         | Mapping SAVE & CLOSE                                                         |
| yper NoUnit<br>Levet: ® Or Developmental<br>Performance: % at ● | 1 Oral Comm → HIS 202                                                        |
| Assess?: Yes                                                    | Performance Expectations                                                     |
| • ніз 203                                                       | 90% of students must achieve the min level of                                |
| HIS 204                                                         | O (1) Emergent                                                               |
| 1 HIS 206                                                       | (2) Proficient                                                               |
| HIS 224                                                         | O (3) Accomplished                                                           |
| HIS 232                                                         | Developmental Level                                                          |
|                                                                 | Developmental     Extension     Demonstration                                |
|                                                                 | Other Settings                                                               |
|                                                                 | Display this mapping on course syllabl<br>Allow this mapping to be assessed. |
|                                                                 |                                                                              |
|                                                                 |                                                                              |
| When finished, click on Exit.                                   |                                                                              |
| III OUTCOME SETS -                                              | Mapping By Course                                                            |
| Available Outcomes Q @DEVELOPMENTAL @EXTENSION @DEMONSTRATION   | 🚺 📰 🔍 Search                                                                 |

Note: Only outcomes associated with a course will appear for instructors when mapping assignments.

## Set up an Assessment Cycle

Click on "Settings" on the left-hand menu.

| A        | / Programs           |
|----------|----------------------|
| <b>n</b> | Home                 |
| PROG     | RAM INFORMATION      |
| 0        | Details              |
| \$       | Settings             |
| ۲        | Outcome Set          |
| OUTC     | OMES AND COURSES     |
|          | Student Outcomes     |
|          | Educational Experien |
| CURR     | CULUM DESIGN         |
|          | Mapping By Course    |
| -        | Mapping By Outcome   |
| ASSES    | SSMENT               |
| 0        | Assessments          |

Scroll down until you see "Assessment Settings." Select "Enable Assessment for this program" button and select when you would like the program assessment to start. Once satisfied click "SAVE ASSESSMENT SETTINGS."

#### Assessment Settings

| 🗩 En         | able Assessmen        | ts for this pro   | gram           |                 |                      |
|--------------|-----------------------|-------------------|----------------|-----------------|----------------------|
| When would y | ou like the program a | ssessments to sta | rt?            |                 |                      |
| Summer Se    | mester 2022           |                   |                | -               |                      |
| On<br>CANCEL | ly assess studer      | nts with degree   | es matching th | ie degrees assi | gned to this program |

If it worked you will see the "Success" notification (below) in the upper right-hand corner of the screen.

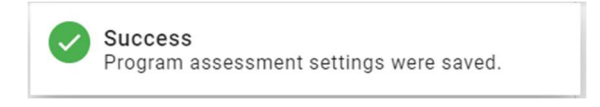

## Publish the Program

When you have finished mapping your program completely, you must publish it in order to allow for assessment collection.

Click on the "Publish" button to complete the process.

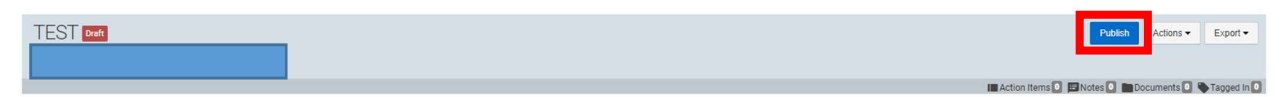